EC サイトのログイン方法

1、右上の人のマークをクリックする。

🔊 ATD JAPAN

ジルコニアディスク ジルコニア着色液 ジルコニアステイン剤 ジルコニアグレーズスプレー シンタリングファーネス ジルコニア販促ツール ポーセレン関連製品 v マーキング材 研削材 研磨材 その他

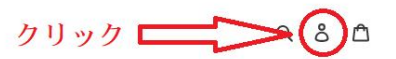

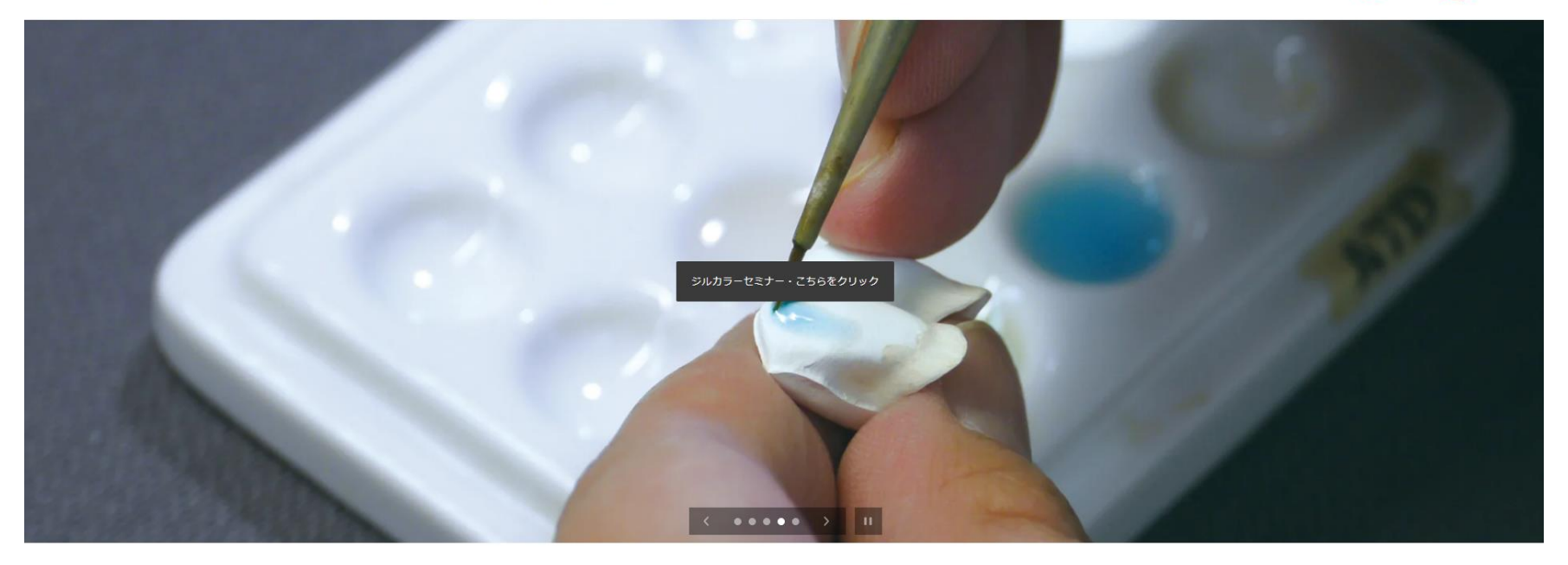

2、アカウントをお持ちの方はメールアドレス・パスワードを入力し、ログインする。 アカウントを持ってない方は4へ

| 🔊 ATD JAPAN | ジルコニアディスク ジルコニア着色液<br>ジルコニア販促ツール ポ | ジルコニアステイン剤 ジルコニアグレーズスプレー シン・<br>ーセレン間連載品 → マーキング材 研削材 研磨材 そ0 | タリングファーネス<br>の他                    | Q 8 🛱 |
|-------------|------------------------------------|--------------------------------------------------------------|------------------------------------|-------|
|             | メールアドレス<br><br>パスワード               | ログイン<br>パスワードをお忘れですか?<br>ログイン<br>アカウントを作成する                  |                                    |       |
|             | 会社概要 研究開発                          | ご利用ガイド 特定商取引法に基づく表記 お問い合わせ                                   | ·                                  |       |
|             | COSS (EPay) G Pay (DPay) VISA      | © 20                                                         | D22, エーディー・ジャパン Powered by Shopify |       |

3、自分のアカウント情報が表示されたらログイン完了。

※ ATD JAPAN
ジルコニアディスク
ジルコニア振促ツール
ボーセレン関連製品、
マーキング材
研刷材
研開材
研開材
その他
Q 8 合

## 私のアカウント

ログアウト

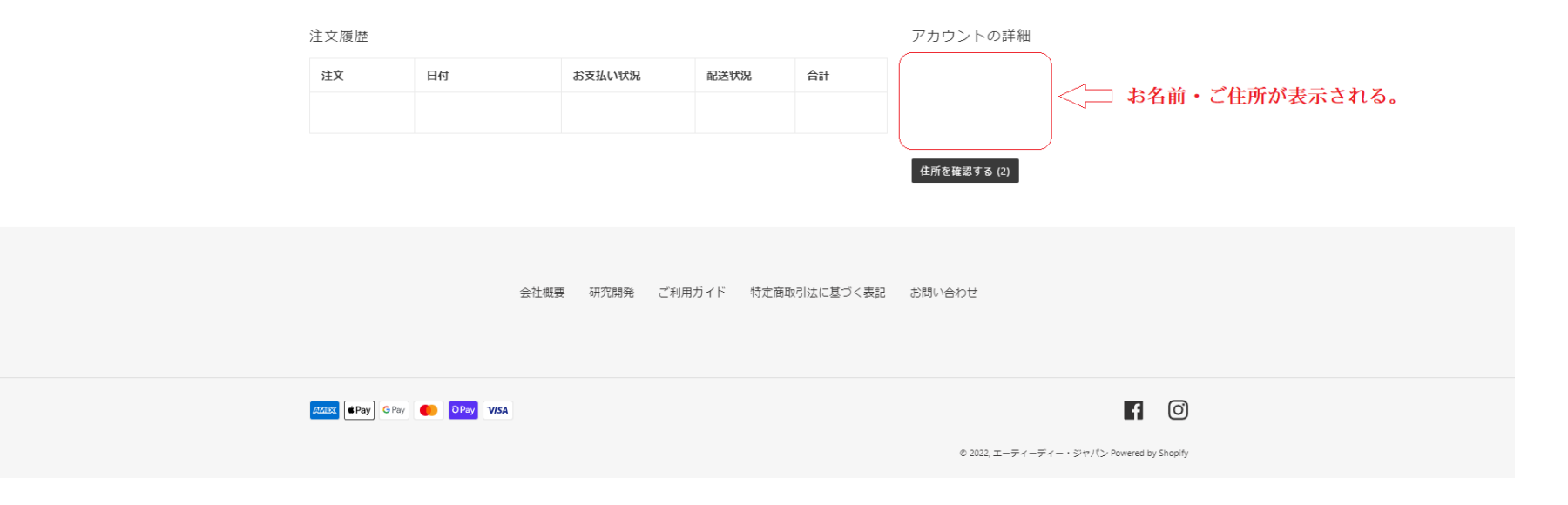

## 4、アカウントを持ってない場合はログインボタンの下の、「アカウントを作成する」をクリックする。

| 🔊 ATD JAPAN | ジルコニアディスク ジルコニア着色液<br>ジルコニア販促ツール ボ | ジルコニアステイン剤 ジルコニアグレーズス<br>ーセレン関連製品 、 マーキング材 研削材 | スプレー シンタリングファーネス<br>研磨材 その他         | へ 8 白    |
|-------------|------------------------------------|------------------------------------------------|-------------------------------------|----------|
|             | メールアドレス<br><br>パスワード               | ログイン<br>パスワードをお忘れですか?<br>ログイン<br>アカウントを作成する    | クリック                                |          |
|             | 会社概要 研究開発                          | ご利用ガイド 特定商取引法に基づく表記                            | お問い合わせ                              |          |
|             | COSES Pay G Pay OPay VISA          |                                                | ① 2022、エーディーディー・ジャパン Powered by Sho | <b>D</b> |

5、姓・名、メールアドレス、パスワードを入力し、「作成する」をクリックしたら登録完了。

姓

名

🔊 ATD JAPAN

## ジルコニアディスク ジルコニア着色液 ジルコニアステイン剤 ジルコニアグレーズスプレー シンタリングファーネス ジルコニア販促ツール ポーセレン関連製品 v マーキング材 研削材 研磨材 その他

۵ ۵ 🗅

| アカウントを作成する |  |
|------------|--|
|            |  |
|            |  |
|            |  |
|            |  |
| ルアドレス      |  |
|            |  |

| ペスワード |  |
|-------|--|
|       |  |

会社概要 研究開発 ご利用ガイド 特定商取引法に基づく表記 お問い合わせ

6、製品購入ページにいき、割引の表示が出ていればカートに入れた後、自動的に割り引かれる。

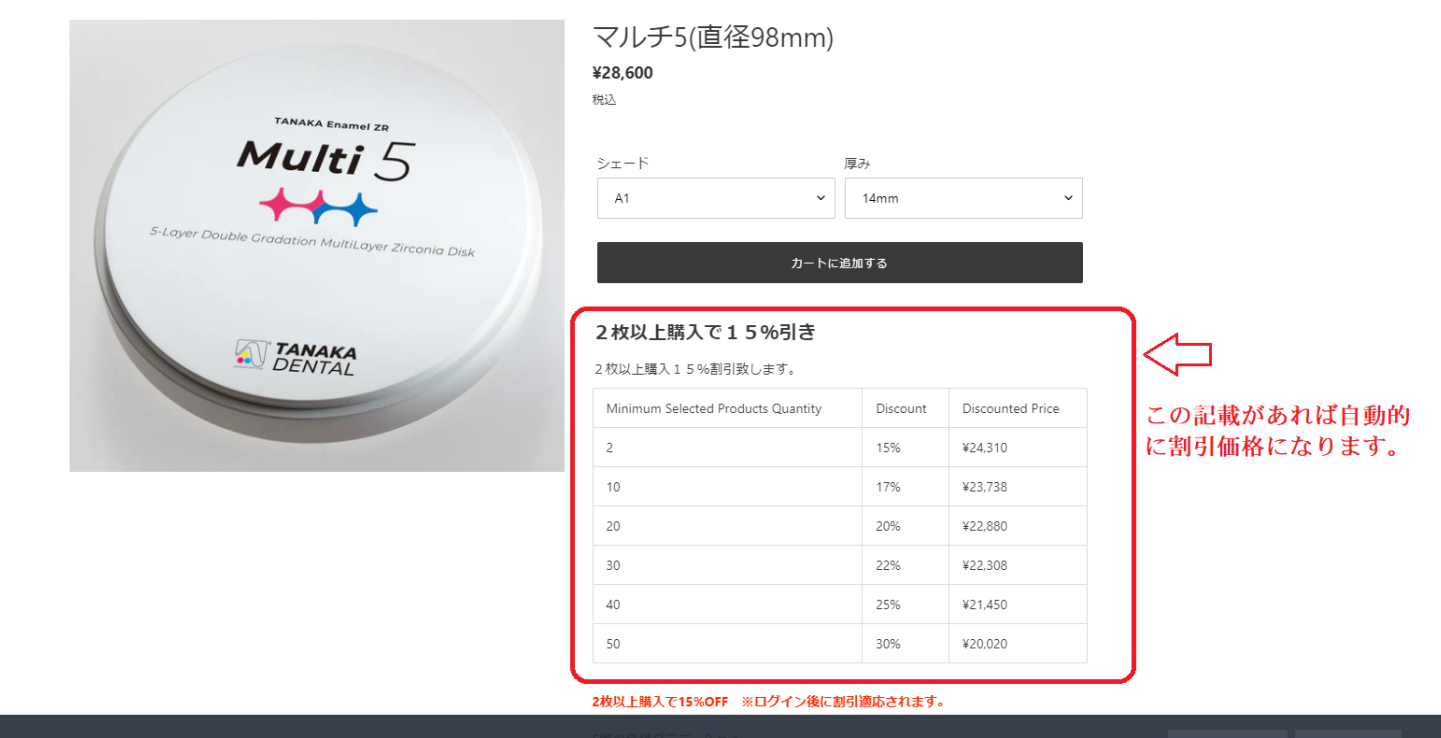

商品を編集する カスタマイズ 🔩 🗙